# **h**i handshake

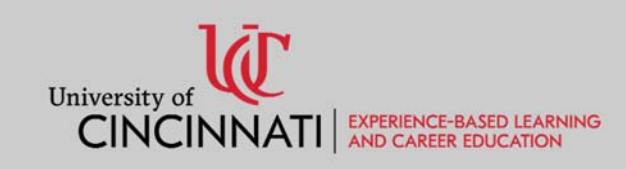

# **Getting Started with Handshake**

# What is Handshake?

Handshake is a career platform used by the University of Cincinnati where students, career centers, and recruiters come to meet, talk, and share opportunities.

# Who may have a Handshake account?

All current students who are enrolled at the University of Cincinnati may have an account. Additionally, all UC alumni may have a Handshake account.

# How do I log into Handshake?

#### **Current Students**

If you are an enrolled UC student, a Handshake account has likely already been created for you.

- 1. Go to <u>https://uc.joinhandshake.com</u>
- 2. Click on University of Cincinnati Login.
- 3. Log In with your UC username and password.

#### Alumni

If you have never had a Handshake account and would like to request one, please follow these instructions:

- 1. Go to https://uc.joinhandshake.com
- 2. Click on Sign up for an Account and select Student/Alumni.
- 3. Complete the request form, including your M number, so we can confirm your status and approve your account.
- 4. Please allow 2-3 business days for your account to be processed.

#### Handshake Homepage

The homepage (see image 1) shows your dashboard, which includes relevant jobs and events based on your career interests. The top navigation bar includes tabs to additional Handshake functions.

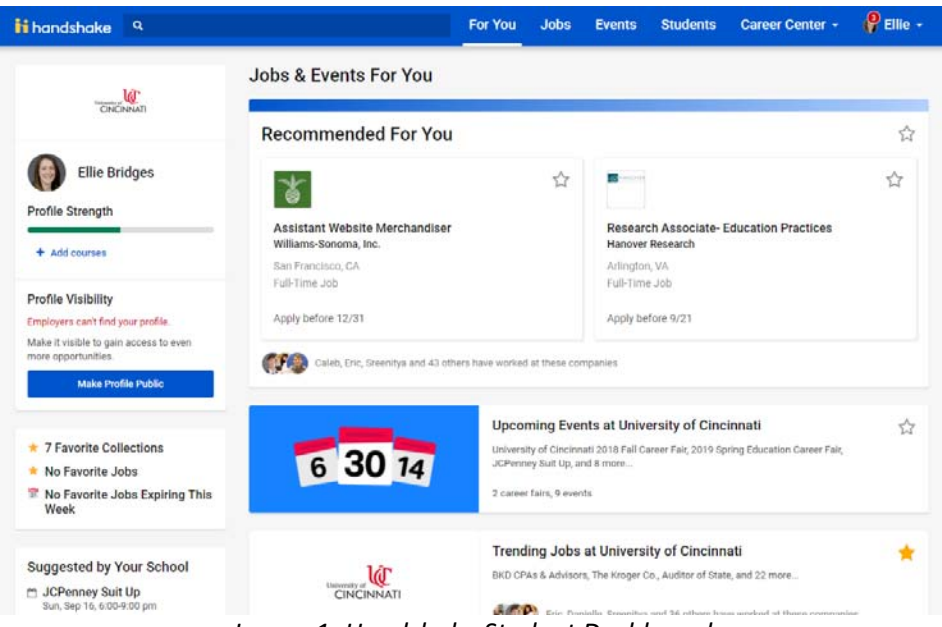

Image 1: Handshake Student Dashboard

# **Updating Your Profile**

Updating your profile is the first step you should take in Handshake. This will ensure the content you receive is customized to your interests.

#### **Institutional Profile**

If you are a current student, your basic profile information is imported from Catalyst. You may choose to update numerous profile sections including your Name, Class Standing, and Education information as well as Work Experience, Organizations/Extracurriculars, Courses, Projects, Get to Know Me, Skills, Documents, and Social Links.

- 1. From the For You page, click **Your Name** on the top navigation bar.
- 2. Select My Profile.
- 3. To edit a section, click the **pencil icon**.
- 4. You also have the option to make your **profile visible** or hidden to employers on the right side of the page. Making your profile hidden from profiles means that they will not be able to interact with you.

| <mark>i i</mark> handshake                                                | Q Search                                                                                                    | For You                                                                | Jobs                                     | Events                         | Students                                    | Career Center -                                                                                                    | 6 <sup>9</sup> Ellie -                                                |
|---------------------------------------------------------------------------|----------------------------------------------------------------------------------------------------|------------------------------------------------------------------------|------------------------------------------|--------------------------------|---------------------------------------------|----------------------------------------------------------------------------------------------------|-----------------------------------------------------------------------|
|                                                                           | Ellie Bridges 🖋<br>University of Cincinnati<br>Senior 🥒<br>Graduates May 2019                                                                 |                                                                        | Socia                                    | logy<br>ken College of A       | Arts and Sciences                           |                                                                                                    |                                                                       |
| Education<br>U University<br>Bachelors, M<br>Aug 2015 - 1<br>Major In Soc | r of Cincinnati primary education<br>McMicken College of Arts and Sciences<br>May 2019<br>Jology                                              |                                                                        |                                          | æ                              | O You<br>By mai<br>employ<br>about j<br>Mai | rr profile is hidden from e<br>rking your profile as private,<br>vers cannot search for you<br>job or internship opportunit<br>ke Profile Public See I | mployers<br>, over 200,000<br>or message you<br>ies.<br>Employer View |
|                                                                           | Add School                                                                                                    |                                                                        |                                          |                                | Profile                                     | Level: Halfway there 💪                                                                                                    |                                                                       |
| Work Experience<br>Career Co<br>University or<br>Jun 2015 - F             | vach<br>f Cincinnati<br>Present (3 years, 2 months)   Cincinnati, Ol                                                                          | н                                                                      |                                          | Ø                              | Level<br>✓ S<br>✓ D<br>+ U                  | Up:<br>kills<br>ocuments<br>odate or add courses                                                                                                    |                                                                       |
| <ul> <li>Coach und<br/>approximate<br/>networking,</li> </ul>             | ergraduate students, graduate students, an<br>ely 300+ appointments per year, on career<br>Unkedin, behavioral interviewing, and sala<br>Imag | nd recent alumni<br>exploration, job a<br>ny negotiation.<br>ge 2: Stu | from four col<br>ad internship<br>dent l | leges in<br>search,<br>Profile | ✓ P                                         | rofile picture                                                                                                    |                                                                       |

#### **Adding Professional Documents**

You may choose to upload documents to your profile, such as resumes, cover letter, transcripts, etc. This expedites the process to apply for opportunities through Handshake.

- 1. From the For You page, click **Your Name** on the top navigation bar.
- 2. Select Documents.

| ii handshake 9                                                           | For You | Jobs | Events       | Students           | Career Center -         | 🧬 Ellie 🗸    |
|--------------------------------------------------------------------------|---------|------|--------------|--------------------|-------------------------|--------------|
| Documents                                                                |         |      |              |                    |                         |              |
| Resumes                                                                  |         |      | Add more res | umes, cover letter | s, or transcripts 🛃 Add | New Document |
| Name                                                                     |         |      |              | On Profile         | Date Added              |              |
| Rung Bridges Ellie - CV.docx                                             |         |      |              |                    | June 20th 20            | 018          |
| Cover Letters                                                            |         |      |              |                    |                         |              |
| You don't currently have any cover letters uploaded. Why not upload one? |         |      |              |                    |                         | 17           |

Image 3: Documents Page

#### **Indicate Your Career Interests**

Handshake uses machine learning to customize opportunities based on your interests. Help the system learn more about your goals by completing the Career Interests section.

- 1. From the For You page, click **Your Name** on the top navigation bar.
- 2. Select Career Interests.

| /our Career Interests                                                                                                    | My Profile<br>Documents               |
|----------------------------------------------------------------------------------------------------|---------------------------------------|
| I low debug to the balance of find the second and in the the time to form the                                                                                                    | Career Interests                      |
| Handshake wants to help you find the career and job that's right for you.<br>Tell us a little more about yourself and we'll recommend the events, articles and jobs that match what you're actually inter- | ested in. Notifications 3<br>Messages |
| What type of job are you looking for?<br>Please select all that apply                                                                                                    | Settings & Privacy                    |
| V Full-Time Job                                                                                                    | Switch Users                          |
| Part-Time                                                                                                    | Sign Out                              |
| On-Campus Job                                                                                                    |                                       |
| How can Handshake help you?<br>Please select all that apply                                                                                                    |                                       |
| V I want a job                                                                                                    |                                       |
| I want an internship                                                                                                    |                                       |
| I'm interested in grad school                                                                                                    |                                       |
| I want to find out about career center events (fairs, info sessions, appointments)                                                                                                    |                                       |
| I want to build my network                                                                                                    |                                       |
| I'm not sure / just checking it out                                                                                                    |                                       |

Image 4: Career Interests Page

#### **Set Notification Preferences**

Let us know how you would like to be notified about various parts of Handshake, including Events, Interview Schedules, Jobs, etc.

- 1. From the For You page, click **Your Name** on the top navigation bar.
- 2. Select Notifications.
- 3. Click Edit Notification Preferences on the middle left side of the screen.
- 4. From here click, or unclick, the checkmarks to indicate how you would like to receive notifications. Notifications are only within the website.

| ii handshake             | Q Search  |                                                                  | For You            | Jobs          | Events           | Students | Career       | Center -            | 🕜 Ellie -       |
|--------------------------|-----------|------------------------------------------------------------------|--------------------|---------------|------------------|----------|--------------|---------------------|-----------------|
| Notification Pr          | eferences |                                                                  |                    |               |                  | Profile  | Account      | t My Profi          | le              |
| Account Information      |           | nstructions                                                      |                    |               |                  | 1        |              | Docume<br>Career Ir | nts<br>nterests |
| Notification Preferences |           | what and how you wan                                             | t to be notified f | or the variou | s activities bel | ow.      | re intereste | Notificat           | ions            |
|                          |           | General                                                          |                    |               |                  |          | Email        | Message<br>Settings | es<br>& Privacy |
|                          |           | Information and updates to help me get the most out of Handshake |                    |               |                  |          |              | Switch U<br>Help    | sers            |
|                          |           | Marketing messa<br>Handshake                                     | ges including p    | romotions ar  | nd special offer | rs from  | $\checkmark$ | Sign Out            | 8               |
|                          |           | Events                                                           |                    |               |                  |          | Email        | Notification        | Push<br>(iOS)   |
|                          |           | An event that I joi                                              | ned is updated     |               |                  |          | ~            | ~                   |                 |
|                          |           | Image 5                                                          | 5: Notifi          | icatio        | ns Page          | 2        |              |                     |                 |

## Settings & Privacy

We understand how important privacy is. There are a few settings in Handshake which allow you to indicate who may see your profile.

- 1. From the For You page, click **Your Name** on the top navigation bar.
- 2. Select Settings & Privacy.
- 3. From here, you can indicate who may view your profile, share responses to work authorization questions, and enable high contrast mode.

|                                                                 | For You                                           | Jobs                        | Events                            | Students                                   | Career Co                             | enter -                               | Ellie         |
|-----------------------------------------------------------------|---------------------------------------------------|-----------------------------|-----------------------------------|--------------------------------------------|---------------------------------------|---------------------------------------|---------------|
| Privacy<br>Profile Visibility to                                | Employers                                         | d and view n                | ny profile                        |                                            |                                       | My Profile<br>Document<br>Career Inte | s<br>erests   |
| By marking your pro                                             | ofile as private, ov                              | er 125,000 e                | employers cann                    | ot search for you or                       | message you                           | Notificatio<br>Messages               | ons           |
| Profile Visibility to                                           | Other Students                                    |                             |                                   |                                            |                                       | Settings &                            | Privacy       |
| Allow other students                                            | ients to be able to                               | o find and vi               | ew my profile                     |                                            |                                       | Switch Us<br>Help<br>Sign Out         | ers           |
| Calendar Exp                                                    | ort                                               |                             |                                   |                                            |                                       | Sign Out                              |               |
| Add your Handsha<br>automatically be u<br>iCalendar file if you | ke events, appoin<br>pdated when Han<br>I'd like. | tments, and<br>dshake is up | more to your c<br>pdated. You car | alendar by using th<br>a also download a : | e following URL.<br>static (not auton | Your calenda                          | r will<br>ed) |
| https://uc.joinha                                               | ndshake.com/us                                    | ers/vlpstRN                 | Z_8MswNJNax                       | o5uRTh8qBmZE5q                             | Sx3CUNS6/cale                         | ndar_sync.ics                         | Ø             |
| Accessibility                                                   | Settings                                          |                             |                                   |                                            |                                       |                                       |               |
| ,,,,,,,,,,,,,,,,,,,,,,,,,,,,,,,,,,,,,,,                         | 9-                                                |                             |                                   |                                            |                                       |                                       |               |

Image 6: Privacy & Settings Page

#### Jobs

We receive hundreds of new opportunities every week, including full and part-time jobs, internships, co-ops, volunteer roles, experiential learning opportunities and fellowships.

- 1. From the homepage, click **Jobs** on the top navigation bar.
- 2. Search by job title, employer, or other keywords or click items from the "Popular searches for \_\_\_\_ major" for job titles popular among your major.

You may also find it valuable to use our <u>What Can I Do With My Major? resource</u>.

- 3. Select **Filter** for additional search options.
- 4. To apply for positions, click **Apply**, or to save jobs for later, click **the star**.

| Handshake                                                                                                    | For You                                                                           | Jobs               | Events Stude       | ents Career Center -                     | 🤔 Ellie 🗸     |
|----------------------------------------------------------------------------------------------------|-----------------------------------------------------------------------------------|--------------------|--------------------|------------------------------------------|---------------|
| Job Search                                                                                                    |                                                                                   | Job Search         | Applications       | Employers On-Camp                        | us Interviews |
| Q Job Title, Employers, or Keywords                                                                                                    | City, State, or Zip Code                                                          |                    |                    | ★ My Favorite Jobs                       | 0             |
| (Full-Time Job)     (Part-Time)     (Internship)     (On-Campus)     ( <b>Y</b> Filters)                                                           | )                                                                                 |                    |                    | Saved Searches<br>Jobs in Cincinnati, OH |               |
| Popular searches for Sociology majors<br>case manager - recruiter - research assistant - human resources - sociology - use<br>sociology instructor | er experience • public service • s                                                | urvey research • h | nousing programs • | More Saved Searches     Create Search    | Alert         |
| 1-25 of 2,714 items                                                                                                    |                                                                                   |                    | ↓F Relevance ▼     |                                          |               |
| Workshop Facilitator Case Manager<br>Brighton Center, Inc.                                                                                         |                                                                                   |                    | Apply              |                                          |               |
| Full-Time Job     P Dry Ridge, KY and 2 more                                                                                                    | <ul> <li>Apply before Friday, 8/31</li> <li>All Employer Preferences N</li> </ul> | latch              |                    |                                          |               |

Image 7: Job Search Page

## Saved Searches/Search Alert

If you would like to receive email or in-app notified when new opportunities that meet your criteria are posted, you may create a saved search.

- 1. From the homepage, click **Jobs** on the top navigation bar.
- 2. Enter your criteria (job title, employer, keywords, etc.) and click Create Search Alert.
- 3. Edit how frequently you would like to be notified (daily or weekly) and if you would prefer to receive an email and/or in-app notifications.
- 4. Click Save.

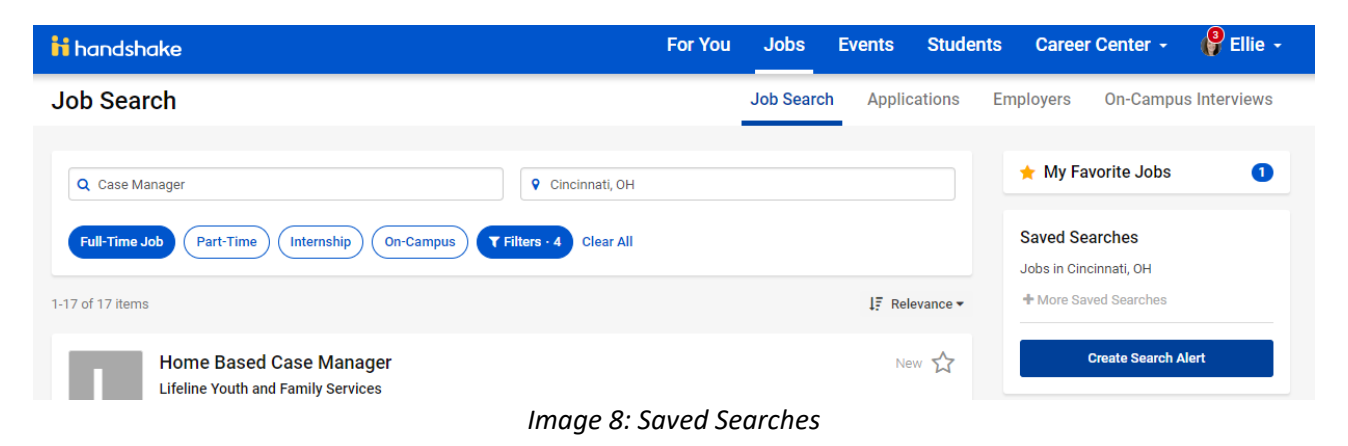

#### **Applications**

You may also view which applications you have completed and your status in the process.

- 1. From the homepage, click **Jobs** on the top navigation bar.
- 2. Next, choose Applications.

| <mark>ii</mark> handshake | ۹ |                   |                                                                            | For You          | Jobs      | Events   | Students  | s Caree   | r Center 🔸 | 🤔 Ellie -    |
|---------------------------|---|-------------------|----------------------------------------------------------------------------|------------------|-----------|----------|-----------|-----------|------------|--------------|
| Applications              |   |                   |                                                                            |                  | Job Searc | h Applie | cations E | Employers | On-Campu   | s Interviews |
| Filters                   |   | 1-1 of 1 applicat | ion                                                                        |                  |           |          |           |           |            | ↓₹ Default • |
| Search                    | ^ | R                 | Human Resources Gen<br>Reisenfeld and Associates                           | neralist<br>s    |           |          |           |           |            |              |
| Enter a keyword           |   |                   | <ul> <li>i Status: Pending</li> <li>✓ Applied Jun 20 - Applicat</li> </ul> | tions closed Jun | 22        |          |           |           |            |              |
|                           |   |                   | Image 9: Ap                                                                | oplicatio        | ns Page   |          |           |           |            |              |

#### **Employers**

Handshake has over 250,000 employers in the system! You may be interested in researching companies prior to submitting an application, attending a career fair, or dropping into an on-campus information session.

- 1. From the homepage, click **Jobs** on the top navigation bar.
- 2. Next, choose Employers.
- 3. You may narrow the results, using the various filters on the left side of the screen.

#### **On-Campus Interviews**

UC hosts employers on campus to interview undergraduate and graduate students from all academic departments for full-time positions. Each employer determines specific qualifications and the application process.

Types of Interview Schedules

1. *Open schedules* are first-come, first-served. Eligible students who meet the employer's requirements submit an online resume and sign-up for a specific time slot.

- 2. *Preselect schedules* allow all students that meet the employer's requirements to submit an application and be considered for an on-campus interview. After the employer reviews applications, they will "preselect" students who are invited for an interview.
- 3. Other schedules allow employers to fill their own schedules from career fairs or information sessions.

## **Events**

Events provide opportunities to connect with employers through information sessions, workshops, as well as mock interviews and networking sessions.

- 1. From the For You page, click **Events** on the top navigation bar.
- 2. From here, you have the option to view and register for upcoming events.

| <mark>ii</mark> handshake | ٩                                                                                                    | For You  | Jobs                                    | Events           | Students                                         | Career Center -                                                           | 🤗 Ellie 🗸 |
|---------------------------|----------------------------------------------------------------------------------------------------|----------|-----------------------------------------|------------------|--------------------------------------------------|---------------------------------------------------------------------------|-----------|
| Upcoming E                | vents                                                                                                    |          | Up                                      | coming Event     | s Event S                                        | earch Fair Search                                                         | Calendar  |
| Q Search Events           | s 🚔 Find Career Fairs 🗍 🛱 Request Appointments 🛛 🕰 Expl                                                                                                    | ore Jobs |                                         |                  | Your Upcomin<br>You have no up<br>Q Find some ev | g Events<br>coming events.<br>rents                                       |           |
| Events this month         |                                                                                                    |          |                                         |                  |                                                  |                                                                           |           |
| Peace<br>Corps            | Peace Corps Application Workshop<br>August 28th 2018 at 1:00 pm<br>Tangeman University Center (TUC), 411, Tangeman<br>University Center, Cincinnati, Ohio, 45219, United States                                      | 0 stud   | View Event<br>ents registe<br>Works     | t<br>tred<br>hop | Your Upcomin<br>Aug<br>14<br>Augus               | g Appointments<br>vintment with Paula Harj<br>st 14TH 2018 AT 9:00 AM EDT | per       |
|                           | View Details                                                                                                    |          |                                         |                  | Your Upcomin                                     | g Career Fairs                                                            |           |
| Events in the future      |                                                                                                    |          |                                         |                  | You have no up                                   | coming career fairs.<br>areer fairs                                       |           |
| U.S. AIR FORCE            | US Air Force - Information Session Fall Career Fair<br>September 6th 2018 at 5:00 pm<br>Tangeman University Center (TUC), 415, Tangeman<br>University Center, Cincinnati, Ohio, 45219, United States<br>View Details | 1 stu    | View Event<br>dent registe<br>Info Sess | ered slon        | Your Upcomin<br>You have no up<br>Apply to som   | g Interviews<br>coming interviews.<br>e jobs                              |           |

Image 10: Upcoming Events Page

# **Career Center**

#### **Schedule an Appointment**

You may choose to schedule an appointment to meet with a career coaching appointment or your co-op faculty advisor. Please note: If you do not see an appointment type to meet with you co-op faculty advisor, reach out to them to see how they accept requests for appointments.

- 1. From the For You page, click **Career Center** on the top navigation bar.
- 2. Select Appointments followed by Schedule a New Appointment.
- 3. Choose the appointment type and select an available timeslot.

Note: Appointments may not be scheduled less than 1 day from the requested appointment start time.

| <mark>h</mark> handshake <sup>Q</sup> |                                         | For You | Jobs  | Events          | Students        | Career Center -                     |
|---------------------------------------|-----------------------------------------|---------|-------|-----------------|-----------------|-------------------------------------|
| Appointments                          |                                         |         |       |                 |                 | My School                           |
| Schedule A New Appointment            |                                         |         |       |                 |                 | Resources<br>Experiences<br>Surveys |
| Appointment                           | Туре                                    |         | Date  |                 |                 | Status                              |
| Appointment with Paula Harper         | Internship Search - A&S Social Sciences |         | Tuesd | ay, August 14th | 2018 at 9:00 am | Declined                            |

Image 11: Appointments Page

| iii handshake 🔍 🍳                                          |                                                          |                                                                 | For You J                                                     | obs Events S                                              | Students Career Co                                                             | enter - 🧳 Ellie -                                                                     |
|------------------------------------------------------------|----------------------------------------------------------|-----------------------------------------------------------------|---------------------------------------------------------------|-----------------------------------------------------------|--------------------------------------------------------------------------------|---------------------------------------------------------------------------------------|
| Category<br>College of Education                           | n, Criminal                                              | Type<br>Job Search - CECH                                       | Staff Member<br>No Prefer                                     | ence                                                      | Appointment Med<br>No Preferen                                                 | ium<br>Ce                                                                             |
|                                                            |                                                          | *                                                               | Week of Sunday, August 12th 🗸                                 | *                                                         |                                                                                |                                                                                       |
| Sunday<br>August 12th 2018<br>No Appointments<br>Available | Monday<br>August 13th 201<br>No Appointment<br>Available | 8 Tuesday<br>August 14th 2018<br>s No Appointments<br>Available | Wednesday<br>August 15th 2018<br>No Appointments<br>Available | Thursday<br>August 16th 2018<br>Appointments<br>Available | Friday<br>August 17th 2018<br>No Appointments<br>Available<br>Time Zone: Easte | Saturday<br>August 18th 2018<br>No Appointments<br>Available<br>rn Time (US & Canada) |
| Ellie Bridges - Aug 16                                     | - Job Search - CE                                        | CH                                                              |                                                               |                                                           | 9:30 am                                                                        | EDT - 10:30 am EDT                                                                    |
| Ellie Bridges - Aug 16                                     | - Job Search - CE                                        | CH                                                              |                                                               |                                                           | 10:30 am                                                                       | EDT - 11:30 am EDT                                                                    |
| Ellie Bridges - Aug 16                                     | i - Job Search - CE                                      | CH                                                              |                                                               |                                                           | 1:00 pr                                                                        | m EDT - 2:00 pm EDT                                                                   |

Image 12: Appointment Scheduling Page

4. Complete any pre-appointment surveys, if applicable.

#### Resources

Looking for information on what careers are commonly pursued by people with you major or need advice on how to write a resume? Check out this section for content shared by UC faculty and staff.

- 1. From the For You page, click **Career Center** on the top navigation bar.
- 2. Select Resources.

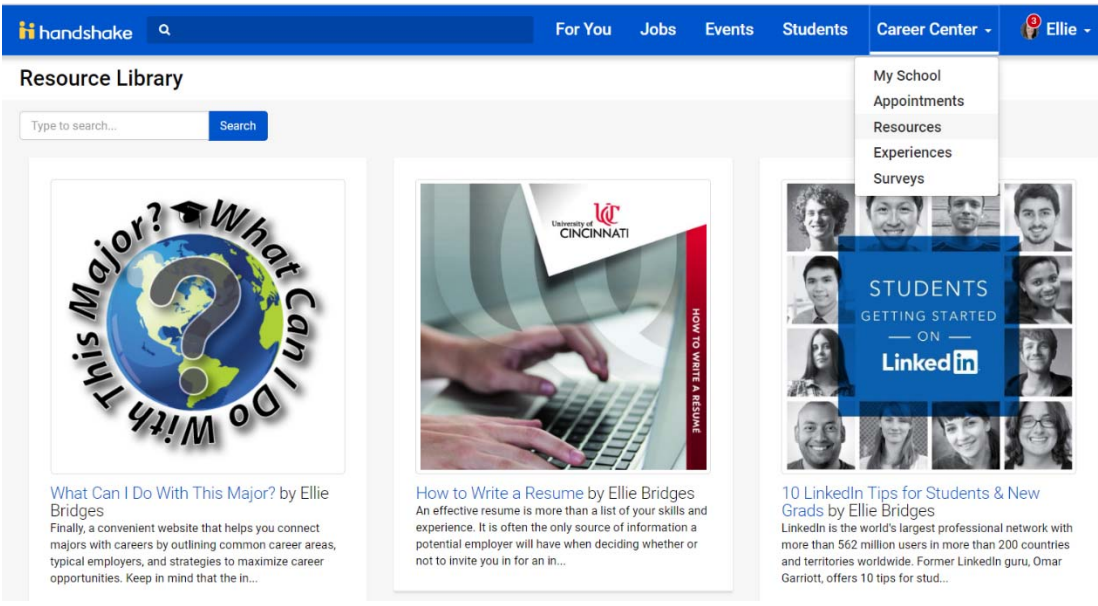

Image 13: Resource Page

#### Students

The students tab allows you to see profiles shared by other UC students.

# Need Help?

It is important to us that you feel comfortable using Handshake. If you have questions, here are a few ways to get them answered.

- 1. From the For You page, click **Your Name** on the top navigation bar.
- 2. Select Help.
- 3. Browse through the frequently asked questions and responses.

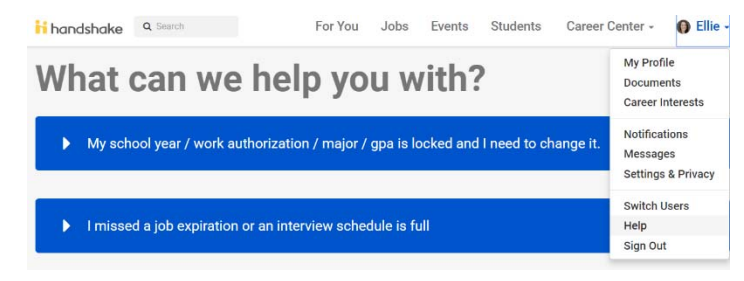

Image 14: Help Page

4. If you didn't find an answer to your question, please visit our Peer Career Coaches during Walk-In Hours or call Patti at (513) 556-3061 or Ellie at (513) 556-0318.